## 4.5 特典情報

本章では、特典情報の管理・確認の方法を説明します。

リビングサービスとの提携時に取り決めをした会員向けの特典内容を設定・確認できます。

「カテゴリ管理」もしくは「物件管理」ページから設定画面に移ります。 いずれも特典入力欄の「未設定」もしくは「設定済」のリンクから特典情報編集画面に遷移します。

#### ▼ 「カテゴリ管理」>カテゴリ設定(一覧)画面>特典入力

株式会社NTT ExCパートナー

#### カテゴリごとに会員に適用される基本的な 特典内容はここから設定・確認できます

| 区分     | カテゴリ設定  |                                                 | 特典入力                                |
|--------|---------|-------------------------------------------------|-------------------------------------|
| 住まいを探す | 新築マンション | ※特典が設定されている場合<br>は「〇」、設定されていない<br>場合は「-」が表示されます | *設定済*<br>NTTグループ特典 ○<br>契約企業会員特典 ○  |
| 住まいを探す | 中古マンション |                                                 | *設定済*<br>NTTグループ特典 〇<br>契約企業会員特典 -  |
| 住まいを探す | 新築戸建て   |                                                 | *設定済*<br>NTTグループ特典 〇<br>契約企業会員特典 -  |
| 住まいを探す | 中古戸建て   |                                                 | * 設定済*<br>NTTグループ特典 〇<br>契約企業会員特典 - |
|        |         |                                                 | *設定済*                               |

### ▼ 「物件管理」>物件情報(一覧)画面>特典入力(物件ごとに設定)

|    |        |            |         |      |            | サンブルダウンロード | アップロード +追加 |
|----|--------|------------|---------|------|------------|------------|------------|
| 公開 | コンテンツロ | タイトル       | カテゴリ    | エリア  | 掲載開始日      | 掲載終了日      | 特典入力       |
| 3  | 9220   | 沖縄マンション    | 新築マンション | 沖縄県  | 2024/09/05 | 2024/10/03 | 未設定        |
| ×  | 2725   | ドレッセ荏田北マリス | 新築マンション |      | 2006/06/01 | 2007/12/30 | 未設定        |
| ×  | 2724   | ガーデン海老名    | 新築マンション | 神奈川県 | 2006/01/02 | 2008/03/25 | 未設定        |
|    |        |            |         |      |            |            |            |

登録した物件ごとに特典内容を設定できます(基本的な特典内容と異なる場合)

# 4.5 特典情報編集画面

### 特典情報編集

| タイトル 🛛 1     | [特典][新築マンション] - 株式会社NTT ExCパートナー                                                                                                    |  |  |  |
|--------------|----------------------------------------------------------------------------------------------------|--|--|--|
| 提携企業 🕅 2     | ◎ 株式会社NTT ExCパートナー                                                                                                    |  |  |  |
| 提携企業カテゴリ 🐼 3 | ◎ [新築マンション] - 株式会社NTT ExCパートナー<br>物件が紐付いていない場合に参照される                                                                                                    |  |  |  |
| 物件 4         | 選択なし<br>物件が紐付いている場合に参照される                                                                                                    |  |  |  |
| NTTグループ 👀 5  | 特典設定 ntt_group_benefits_type         独自に設定          NITグループ全体         特典内容 ntt_group_benefit         NITグループ社員向けの特典です。NITグループ社員向けの特典です。         NITグループ社員向けの特典です。NITグループ社員向けの特典です。         NITグループ社員向けの特典です。NITグループ社員向けの特典です。                                                                                                    |  |  |  |
| 契約企業会員 6     | 特典設定 eligible_company_benefits_type         独自に設定         契約企業 eligible_company_ids         球式会社エヌ・ティ・ビジネスアソシエ東日本 ×         球式会社エヌ・ティ・ビジネスアソシエ西日本 ×         球式会社エヌ・ティ・ビジネスアソシエ西日本 ×         さらら保険サービス株式会社 ×         オペて選択         すべて選択         サイて満す         特典内容 eligible_company_benefits         契約企業会員向けの特典です。契約企業会員向けの特典です。契約企業会員向けの特典です。契約企業会員向けの特典です。契約企業会員向けの特典です。契約企業会員向けの特典です。契約企業会員向けの特典です。契約企業会員向けの特典です。契約企業会員向けの特典です。 |  |  |  |
| 備考 7         | 備考欄。備考欄。備考欄。備考欄。備考欄。備考欄。備考欄。備考欄。備考欄。備考欄。                                                                                                    |  |  |  |
| 入力担当者 8      | 江久師太郎                                                                                                    |  |  |  |
| € 更新する       |                                                                                                    |  |  |  |

# 4.5 特典情報項目解説

各項目の説明です。 下表のNo.は、前頁までの丸番号 🕦 に対応しています

| No. | 項目名      | 必須 | 入力方法/機能説明                                                                                                    |
|-----|----------|----|----------------------------------------------------------------------------------------------------|
| 1   | タイトル     | •  | タイトルが表示されます。(編集できません)<br>※自動で設定されます。                                                                                                    |
| 2   | 提携企業     | •  | 企業名が表示されます。(編集できません)<br>※自動で設定されます。                                                                                                    |
| 3   | 提携企業カテゴリ | •  | 提携カテゴリ名が表示されます。(編集できません)<br>※自動で設定されます。                                                                                                    |
| 4   | 物件       |    | 設定する特典を紐づけたい物件を選択してください。<br>物件管理画面から遷移した場合は、自動で紐づけられます                                                                                                    |
| 5   | NTTグループ  | •  | <ul> <li>○特典設定</li> <li>独自に設定 / 提供なしのいずれかを選択してください。</li> <li>○特典内容</li> <li>特典を設定する場合、特典内容を入力してください。</li> </ul>                                                                                                    |
| 6   | 契約企業会員   |    | <ul> <li>〇特典設定</li> <li>NTTグループ以外の契約企業会員に特典を提供される場合、</li> <li>NTTグループと同じ / 独自に設定 / 提供なしのいずれかを選択してください。</li> <li>〇契約企業</li> <li>特典の対象となる契約企業を選択してください。</li> <li>選択窓にフリーワードを入力して提携企業を絞り込むことができます。(複数選択可)</li> <li>基本的にリビングサービス側で設定するので操作不要です</li> <li>〇特典内容</li> <li>特典を設定する場合、特典内容を入力してください。</li> </ul> |
| 7   | 備考       |    | 特典に関して条件など備考ある場合には、入力してください。                                                                                                    |
| 8   | 入力担当者    |    | 入力されたご担当者様名を入力してください。                                                                                                    |